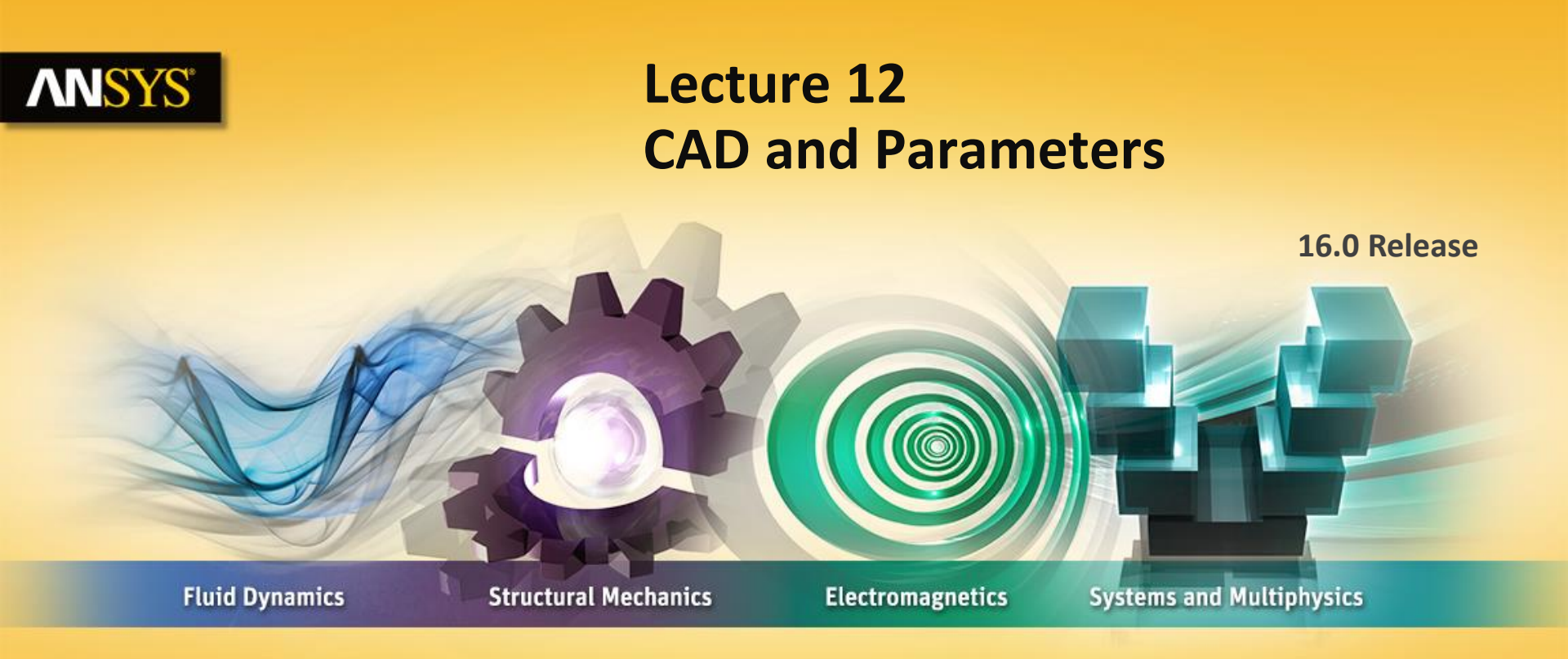

#### **Introduction to ANSYS Mechanical**

**Realize Your Product Promise®** 

## **ANSYS** Chapter Overview

In this chapter, interoperability with CAD software as well as parameters will be discussed.

- A. CAD Import
- **B.** Defining Parameters in Workbench
- **C.** Using the Parameter Workspace
- **D.** Updating CAD Parameters
- E. Workshop 12.1 Parameter Management

Some CAD functionality are specific to certain CAD software, so these will be designated accordingly.

• Not all CAD software have the same features so there are some differences in CAD-related functionality which is supported in Mechanical.

Numerous *Geometry Interfaces are available for* commercial CAD systems:

• For the latest information on CAD geometry interfaces and supported platforms see the ANSYS Workbench Mechanical documentation.

Geometry Interface licenses can be run in reader mode for all licenses.

Geometry Interfaces can be run in plug-in mode for the CAD software listed under "Associative".

**DesignModeler** is the Workbench geometry application and supports all the functions and capabilities listed for commercial CAD systems.

• Note the SpaceClaim Direct modeler also supports these features.

<u>Please note</u>, not all import capabilities described here are available with all CAD systems. Features depend on CAD capabilities and the support provided through the CAD vendor's API.

Workbench geometry properties control the import of numerous CAD items in addition to geometry:

Parameters, Coordinate Systems, Material properties, etc.

To display geometry import properties:

- RMB > Properties, or
- View > Properties.

| Geometry Interface       | Availability |
|--------------------------|--------------|
| ACIS (.SAT)              | ×            |
| AutoCAD                  | ×            |
| Autodesk Inventor        | ×            |
| Catia V4                 | ×            |
| Catia V5                 | ×            |
| Catia V6                 | ×            |
| Creo Parametric          | ×            |
| Design Modeler           | ×            |
| Gambit                   | ×            |
| IGES                     | ×            |
| JT Reader                | ×            |
| Monte Carlo N-Particle   | ×            |
| NX                       | ×            |
| Parasolid<br>Callid Edua | ×            |
| Solid Edge               | ×            |
| SolidWorks               | ×            |
| SpaceClaim               | ×            |
| STEP                     | ×            |
|                          |              |

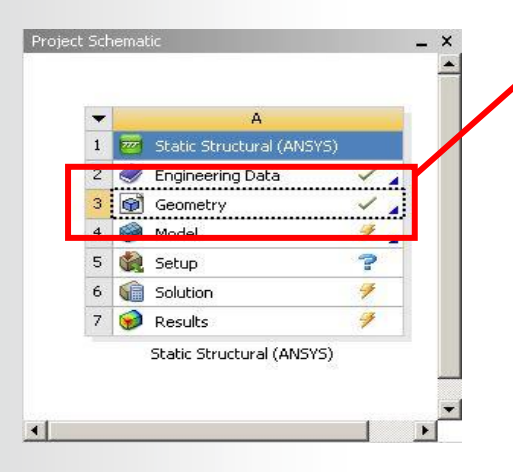

| Propertie | es of Schematic D3: Geometry        |              | т I | τ, έ |
|-----------|-------------------------------------|--------------|-----|------|
|           | А                                   | В            |     |      |
| 1         | Property                            | Value        |     |      |
| 2         | General                             |              |     |      |
| 3         | Component ID                        | Geometry 3   |     |      |
| 4         | Directory Name                      | SYS-5        |     |      |
| 5         | Notes                               |              |     |      |
| 6         | Notes                               |              |     |      |
| 7         | <ul> <li>Used Licenses</li> </ul>   |              |     |      |
| 8         | Last Update Used Licenses           |              |     |      |
| 9         | <ul> <li>Geometry Source</li> </ul> |              |     |      |
| 10        | Geometry File Name                  |              |     |      |
| 11        | Basic Geometry Options              |              |     |      |
| 12        | Solid Bodies                        |              |     |      |
| 13        | Surface Bodies                      | <b>V</b>     |     |      |
| 14        | Line Bodies                         |              |     |      |
| 15        | Parameters                          | $\checkmark$ |     |      |
| 16        | Parameter Key                       | DS           |     |      |
| 17        | Attributes                          |              |     |      |
| 18        | Named Selections                    |              |     |      |
| 19        | Material Properties                 |              |     |      |
| 20        | Advanced Geometry Options           |              |     |      |
| 21        | Analysis Type                       | 3D           |     | -    |
| 22        | Use Associativity                   | <b>V</b>     |     |      |
| 23        | Import Coordinate Systems           |              |     |      |
| 24        | Import Work Points                  |              |     |      |
| 25        | Reader Mode Saves Updated File      |              |     |      |
| 26        | Import Using Instances              | V            |     |      |
| 27        | Smart CAD Update                    |              |     |      |
| 28        | Compare Parts On Update             | No           |     | -    |
| 29        | Enclosure and Symmetry Processing   |              |     |      |
| 30        | Decompose Disjoint Geometry         | <b>V</b>     |     |      |
| 31        | Mixed Import Resolution             | None         |     | -    |

© 2015 ANSYS, Inc. February 27, 2015

Import solid, surface, or line bodies:

- Assemblies with mixed solids and surfaces are OK.
- Select desired geometry type to filter import.
- Cannot import a *part* with mixed solids and surfaces.

#### Use Associativity:

• Allows updating CAD geometry in Mechanical without redefining material properties, loads, supports, etc..

#### Smart CAD Update:

• only modified components of a CAD assembly are updated.

| Geometry Interface                 | Surface<br>bodies | Line<br>Bodies | Associativity | Smart CAD<br>Update |  |  |
|------------------------------------|-------------------|----------------|---------------|---------------------|--|--|
| ACIS (.SAT)                        | ×                 | ×              |               |                     |  |  |
| AutoCAD                            | ×                 | ×              |               |                     |  |  |
| Autodesk Inventor                  | ×                 | ×*             | ×             | ×*                  |  |  |
| Catia V4                           | ×                 | ×              |               |                     |  |  |
| Catia V5                           | ×                 | ×              | ×             |                     |  |  |
| Catia V6                           | ×                 | ×              |               |                     |  |  |
| Creo Parametric                    | ×                 | ×              | ×             | × *                 |  |  |
| Design Modeler                     | ×                 | ×              |               |                     |  |  |
| Gambit                             | ×                 | ×              |               |                     |  |  |
| IGES                               | ×                 | ×              |               |                     |  |  |
| JT Reader                          | ×                 | ×              |               |                     |  |  |
| Monte Carlo N-Particle             | ×                 |                |               |                     |  |  |
| NX                                 | ×                 | ×              |               |                     |  |  |
| Parasolid                          | ×                 | ×              |               |                     |  |  |
| Solid Edge                         | ×                 | ×              | ×             | ×                   |  |  |
| SolidWorks                         | ×                 | ×              | ×             |                     |  |  |
| SpaceClaim                         | ×                 | ×              | ×             | ×                   |  |  |
| STEP                               | ×                 | ×              |               |                     |  |  |
| * Depends on Reader / Plug-in mode |                   |                |               |                     |  |  |

| 5 | Solid Bodies   |  |
|---|----------------|--|
| 6 | Surface Bodies |  |
| 7 | Line Bodies    |  |

| 13 | Advanced Geometry Options |      |  |
|----|---------------------------|------|--|
| 14 | Analysis Type             | 3D 🔻 |  |
| 15 | Use Associativity         |      |  |
|    |                           |      |  |

| 3 | Reader Mode Saves Updated File    |   |
|---|-----------------------------------|---|
| 9 | Import Using Instances            | ~ |
| 2 | Smart CAD Update                  |   |
| L | Enclosure and Symmetry Processing | ~ |

#### Local Coordinate systems:

• Allows local CS from CAD models to import with geometry. See current documentation for CAD system support.

| Geometry<br>Interface      | Local Coordinate System       |
|----------------------------|-------------------------------|
| ACIS (.SAT)                |                               |
| AutoCAD                    |                               |
| Autodesk                   |                               |
| Inventor                   | ×*                            |
| Catia V4                   | ×                             |
| Catia V5                   | ×                             |
| Catia V6                   |                               |
| Creo Parametric            | ×                             |
| Design Modeler             | ×                             |
| Gambit                     |                               |
| IGES                       |                               |
| JT Reader                  |                               |
| Monte Carlo N-<br>Particle |                               |
| NX                         | ×                             |
| Parasolid                  |                               |
| Solid Edge                 |                               |
| SolidWorks                 | × *                           |
| SpaceClaim                 | ×                             |
| STEP                       |                               |
| * Dene                     | ands on Reader / Plug-in mode |

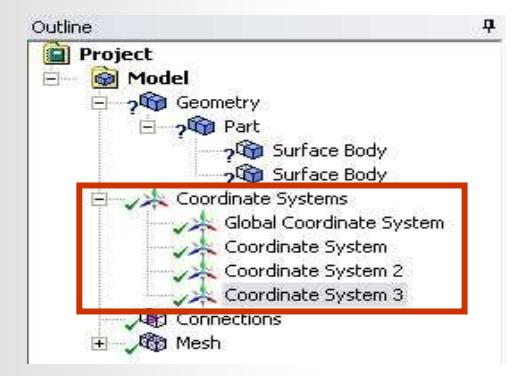

| 13   | Advanced Geometry Options |      |
|------|---------------------------|------|
| 14   | Analysis Type             | 3D 👻 |
| 15   | Use Associativity         |      |
| 16   | Import Coordinate Systems |      |
| 1223 | 2                         |      |

Parametric CAD dimensions can be imported into Mechanical.

- Check Parameters:
  - The "Parameter Key" provides a filter. When used, only parameters whose names contain the key will be imported (default is "DS").
  - Note, multiple filters can be used by separating each with ";" (e.g. NS; AB; VR).
  - To import all CAD parameters leave the parameter key field blank.

CAD parameters will appear in the Details view for the part.

| Geometry<br>Interface      | Parameters Import   |
|----------------------------|---------------------|
| ACIS (.SAT)                |                     |
| AutoCAD                    |                     |
| Autodesk Inventor          | ×*                  |
| Catia V4                   |                     |
| Catia V5                   | ×*                  |
| Catia V6                   |                     |
| Creo Parametric            | ×*                  |
| Design Modeler             | ×                   |
| Gambit                     |                     |
| GES                        |                     |
| IT Reader                  |                     |
| Monte Carlo N-<br>Particle |                     |
| NX                         | ×*                  |
| Parasolid                  |                     |
| Solid Edge                 | ×                   |
| SolidWorks                 | × *                 |
| SpaceClaim                 | ×                   |
| STEP                       |                     |
| * Depends on Re            | ader / Plug-in mode |
|                            |                     |

7

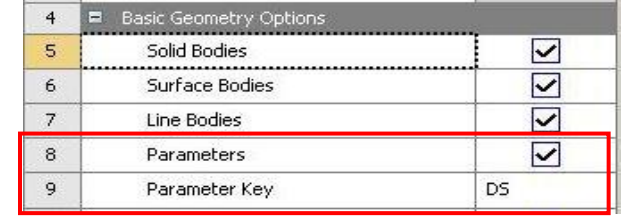

| ΟL | Itline                |                                        |  |
|----|-----------------------|----------------------------------------|--|
| E  | 🗄 💮 🚱 Model (,        | A4)                                    |  |
|    | 🖻 🏑 🏠 Geo             | ometry                                 |  |
|    | 1                     | Engine Crank Shaft.ipt                 |  |
| _  | the she car           | ordinata Sustana                       |  |
| De | tails of "Engine Cr   | ank Shaft.ipt"                         |  |
| +  | <b>Graphics</b> Prope | erties                                 |  |
| +  | Definition            |                                        |  |
| +  | Material              |                                        |  |
| Ŧ  | Bounding Box          |                                        |  |
| +  | Properties            |                                        |  |
| Ŧ  | Statistics            |                                        |  |
| =  | CAD Paramete          | rs                                     |  |
|    | ds_fillet             | 0.125                                  |  |
|    |                       | 10000000000000000000000000000000000000 |  |

© 2015 ANSYS, Inc. February 27, 2015

Groups defined in CAD systems can be imported as Named Selections.

Check the "Named Selections" box:

- The Named Selection key provides a filter. When used only groups containing the specified prefix in their name will be imported (default is "NS").
  - Note, multiple filters can be used by separating each with ";" (e.g. NS; AB; VR).
- To import all groups leave the named selection key field blank.

Imported Named Selections appear in the tree.

| 11 | Attributes          |              |
|----|---------------------|--------------|
| 12 | Named Selections    | $\checkmark$ |
| 13 | Named Selection Key | NS           |

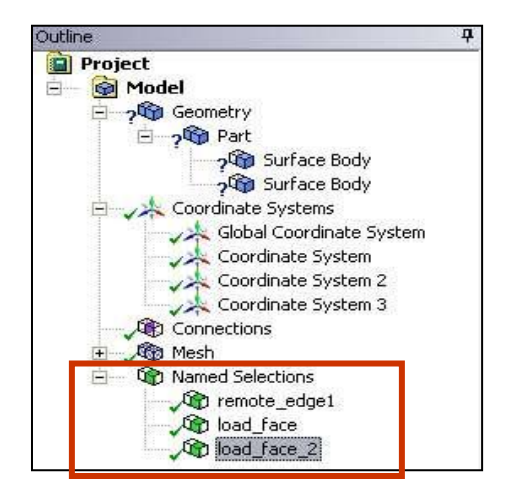

For most CAD systems Workbench offers an alternate way of working with groups of geometry via the Named Selection Manager in the CAD system.

- Access the NS Manager from the ANSYS menu within the CAD system.
- Once opened the NS Manager allows groups to be created independent of the internal CAD groups. Create, Select, Delete, etc. operations

|                       |                     |           |                 | $\bigcirc$ | ANSYS Named Selection Manager       |
|-----------------------|---------------------|-----------|-----------------|------------|-------------------------------------|
| cometry Interface     | Named<br>Selections | Workbench | Named Selection | Help About | NS_face1                            |
|                       | ×                   | Samp      | le menu fro     | om CAD     |                                     |
| (entor                | × *                 |           |                 |            |                                     |
| Ventor                | ×                   |           |                 |            |                                     |
|                       | ×                   |           |                 |            |                                     |
|                       | ×                   |           |                 |            |                                     |
| etric                 | ×                   |           |                 |            |                                     |
| ler                   | ×                   |           |                 |            | Create Select Replace Rename Delete |
|                       | ×                   |           |                 |            |                                     |
| N-Particle            |                     |           |                 |            | Close Help                          |
|                       | ×                   |           |                 |            |                                     |
|                       | ×                   |           |                 |            |                                     |
|                       | ×                   |           |                 |            |                                     |
|                       | ×                   |           |                 |            |                                     |
| * Depends on Reader / | Plug-in mode        |           |                 |            |                                     |

Geom

ACIS (.SAT) AutoCAD Autodesk Invent Catia V4 Catia V5 Catia V6 Creo Parametric Design Modeler Gambit IGES JT Reader Monte Carlo N-F NX Parasolid Solid Edge SolidWorks SpaceClaim STEP

Material Properties assigned in a CAD system can be imported to Workbench (Engineering Data).

**Check "Material Properties":** 

- Materials imported from CAD will appear in "Engineering Data"
- Material assignments will match the CAD material assignments.

| Geometry Interface     | Material Properties  |
|------------------------|----------------------|
|                        |                      |
| ACIS (.SAT)            |                      |
| AutoCAD                |                      |
| Autodesk Inventor      | ×*                   |
| Catia V4               |                      |
| Catia V5               | × *                  |
| Catia V6               |                      |
| Creo Parametric        | × *                  |
| Design Modeler         |                      |
| Sambit                 |                      |
| GES                    |                      |
| T Reader               | ×                    |
| Monte Carlo N-Particle |                      |
| ٩x                     | × *                  |
| Parasolid              |                      |
| iolid Edge             |                      |
| olidWorks              |                      |
| paceClaim              | ×                    |
| TEP                    |                      |
| * Depends on Re        | eader / Plug-in mode |

| 10 | Attributes          | 7. 1        |
|----|---------------------|-------------|
| 11 | Named Selections    |             |
| 12 | Material Properties |             |
|    | • I I A I           | 100 000 000 |

### **ANSYS** B. Defining Parameters in Workbench

Parameters are defined in Mechanical by toggling the parameter flag on/off.

- Click in the square and a blue "P" will appear.
- Material properties are parameterized in the engineering data application.

| Prop | erties of Outline Row 3: Structural Steel |          | -             |      |     |
|------|-------------------------------------------|----------|---------------|------|-----|
| -    | A                                         | В        | C             | D    | E   |
| 1    | Property                                  | Value    | Unit          | 8    | Cp. |
| 2    | 🔀 Density                                 | 7.85E-09 | tonne mm^-3 👻 |      |     |
| з    | 🗉 🔞 Coefficient of Thermal Expansion      |          |               |      |     |
| 6    | 🖃 🔀 Isotropic Elasticity                  |          |               |      |     |
| 7    | Young's Modulus                           | 2E+11    | Pa            |      |     |
| 8    | Poisson's Ratio                           | 0.3      |               |      |     |
| 9    | 🗉 📔 Alternating Stress Mean Stress        | Tabular  |               |      |     |
| 13   | 🗉 📔 Strain-Life Parameters                |          |               |      |     |
| 21   | 🔀 Tensile Yield Strength                  | 250      | MPa 🔫         |      |     |
| 22   | 🔁 Compressive Yield Strength              | 250      | MPa 🔫         |      |     |
| 2.2  |                                           |          | 22            | 1000 |     |

CAD parameters must be flagged as well to allow access in Workbench (otherwise they are read only).

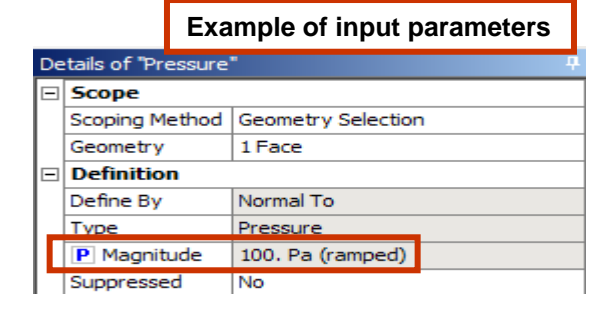

| De | Details of "Equivalent Stress" |                          |            |  |  |  |  |
|----|--------------------------------|--------------------------|------------|--|--|--|--|
| Ξ  | Scope                          |                          |            |  |  |  |  |
|    | Geometry                       |                          |            |  |  |  |  |
|    | Definition                     | Example of output p      | parameters |  |  |  |  |
|    | Туре                           | Equivalent (von-Mises) S | tress      |  |  |  |  |
|    | Display Time                   | End Time                 |            |  |  |  |  |
|    | Results                        |                          |            |  |  |  |  |
|    |                                | 12.226 Pa                |            |  |  |  |  |
|    | P Maximum                      | 4749.3 Pa                |            |  |  |  |  |
| Ð  | Informatio                     | n                        |            |  |  |  |  |

| Đ   | Properties    |       |  |  |  |
|-----|---------------|-------|--|--|--|
| (F) | Statistics    |       |  |  |  |
|     | CAD Parameter | s     |  |  |  |
|     | P ds_fillet   | 0.125 |  |  |  |

Workbench Mechanical uses the Parameter Set workspace to manage parametric data from analysis and geometry sources.

Derived parameters and constants can be created and managed as well.

Project Schematic A Static Structural (ANSYS) Engineering Data Geometry Model 1 Setup 1 6 Solution Results 1 >8 😡 Parameters Static Structural (ANSYS) 🔂 Parameter Set 1 Edit...

Double click or "RMB > Edit" the "Parameter Set" to access parameters.

Parameter information is presented in a series of tables:

- Outline: lists all input, output or derived parameters.
- Property: lists information regarding the parameter highlighted in the outline.

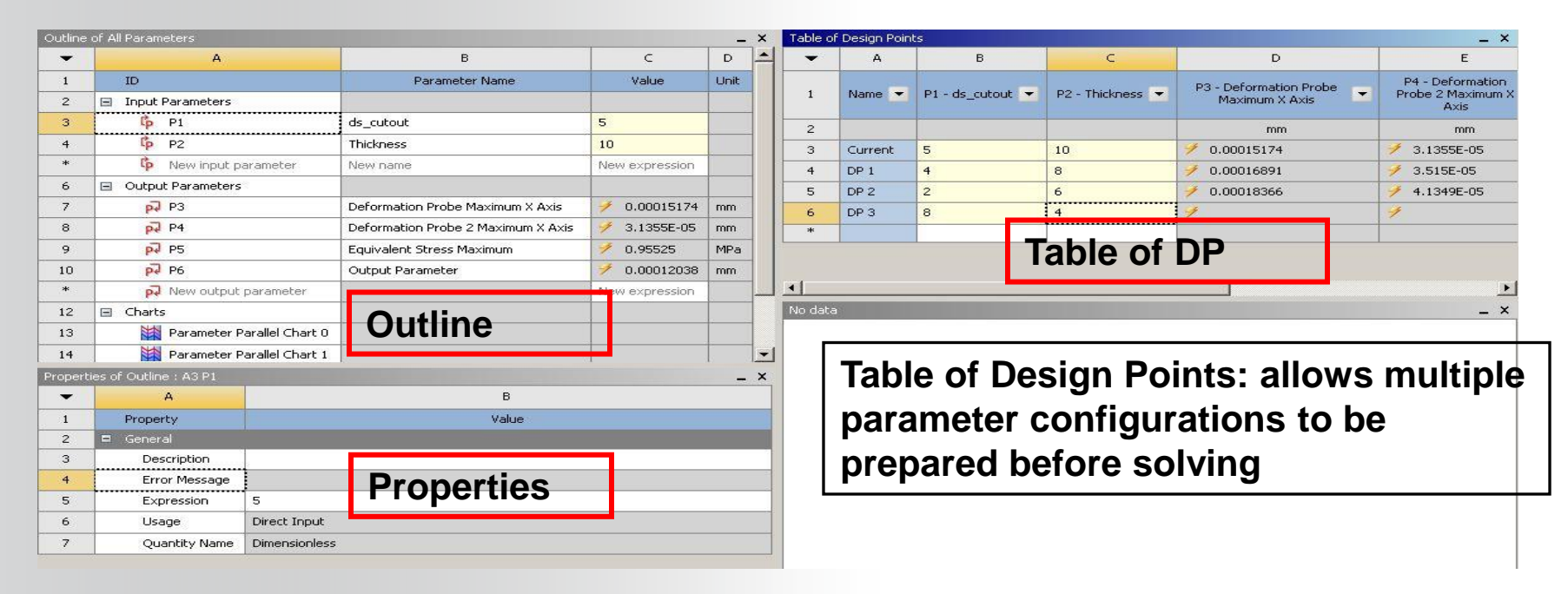

To modify a parameter value one can enter a new value in the "Value" field in the Outline window then Update/Refresh the project.

| Juline | : No data                             |                           |                | + >  |
|--------|---------------------------------------|---------------------------|----------------|------|
|        | A                                     | В                         | C              | D    |
| 1      | ID                                    | Parameter Name            | Value          | Unit |
| 2      | 🖃 Input Parameters                    |                           |                |      |
| з      | 🖃 🚾 Static Structural (A1)            |                           |                |      |
| 4      | Cp P1                                 | Displacement X Component  | 2              | mm   |
| 5      | <b>(p</b> P4                          | Young's Modulus           | 45000          | MPa  |
| *      | lp New input parameter                | New name                  | New expression |      |
| 7      | <ul> <li>Output Parameters</li> </ul> |                           |                |      |
| 8      | 🖃 📴 Static Structural (A1)            |                           |                |      |
| 9      | P2                                    | Total Deformation Maximum | 🏓 2            | mm   |
| 10     | P3                                    | Equivalent Stress Maximum | 🥖 0.0013492    | MPa  |
| *      | New output parameter                  |                           | New expression |      |
| 12     | Charts                                |                           |                |      |

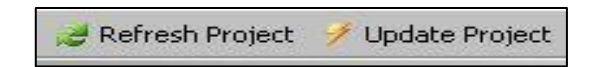

Create custom parameters by entering expressions. Expressions can be created using functions or by using already existing parameters.

| 6  | <b>6</b> P7           | LY_edge  | 30                 |                           |
|----|-----------------------|----------|--------------------|---------------------------|
| 7  | 🗘 P6                  | LX_edge  | 30                 |                           |
| 8  | 🗘 P10                 | Depth    | 35                 |                           |
| 9  | 🗘 Р8                  | Area     | P6*P7*1[mm^2] mm^2 |                           |
| 10 | <b>Гр</b> Р9          | Pi       | acos(-1)           | Where necessary units can |
| *  | 🗘 New input parameter | New name | New expression     |                           |
|    |                       |          | 1                  | e.g 1*[mm]).              |

Use the Table of Design Points to enter multiple values for input parameters. This allows a number of scenarios to be predefined for study.

| Table o | of Design Points |                                     |                           |                                      |                                         | - <b>q</b> |
|---------|------------------|-------------------------------------|---------------------------|--------------------------------------|-----------------------------------------|------------|
|         | A                | В                                   | с                         | D                                    | E                                       | F          |
| 1       | Name 💌           | P1 -<br>Displacement<br>X Component | P4 - Young's 💽<br>Modulus | P2 - Total<br>Deformation<br>Maximum | P3 -<br>Equivalent<br>Stress<br>Maximum | Exported   |
| 2       | Units            | mm                                  | MPa                       | mm                                   | MPa                                     |            |
| з       | Current          | 2                                   | 45000                     | 🍠 O                                  | 🏓 0                                     |            |
| 4       | DP 1             | 3                                   | 36000                     | 🍠 O                                  | 🍠 O                                     |            |
| 5       | DP 2             | 4                                   | 43000                     | 🏓 0                                  | 🥖 O                                     | [7]        |
| 6       | DP 3             | 5                                   | 51000                     | <b>9</b> 0                           | 🥖 O                                     |            |
| *       |                  |                                     |                           |                                      |                                         |            |

Once the DP Table is completed choose "Update All Design Points" to automate solving each scenario. By default each scenario overwrites the previous one keeping only the output parameter values. If you wish to retain complete solutions check the "Exported" box next to any or all rows.

🚧 Update All Design Points

Example using design points: A CAD dimension has been promoted to a WB input parameter.

- The stress in a particular region of the model is promoted as an output parameter.
- The mass of the geometry has also been promoted to a parametric output.

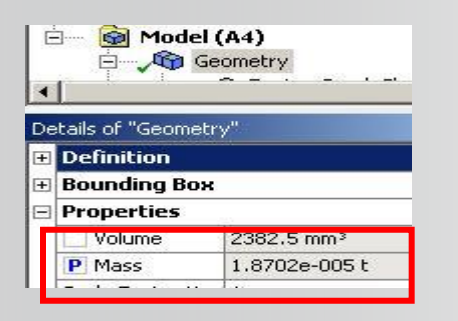

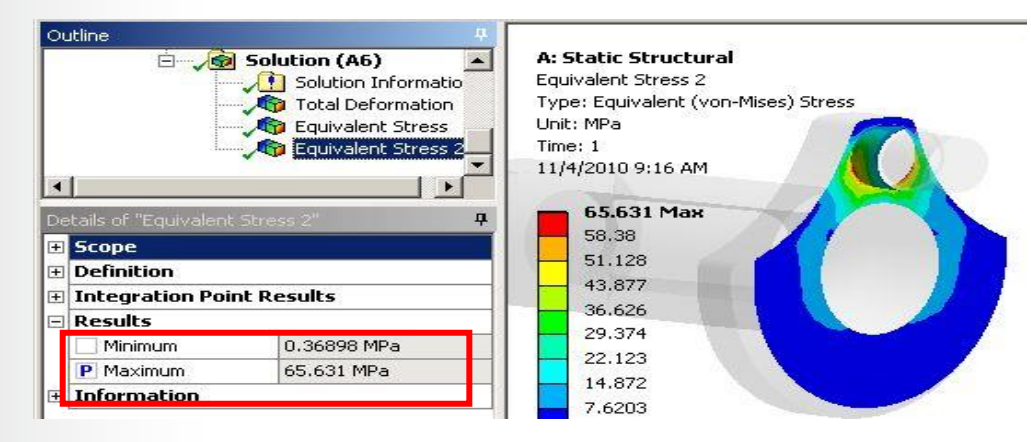

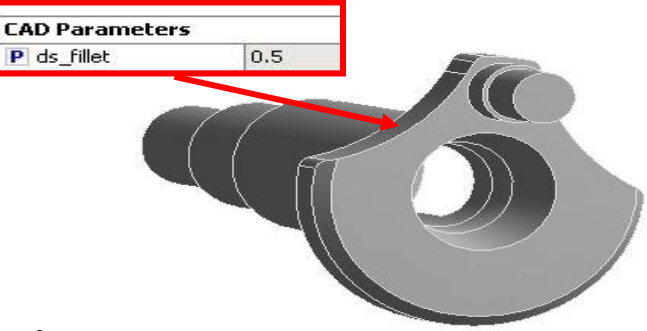

#### Example . . .

Opening the parameter workspace, the parameters can be seen in the outline.

In the table of design points 3 new values are added to the current CAD parameter value.

Outline of All Parameters B C D A ID Value 1. Parameter Name Linit 2 Input Parameters 3 🖃 🚾 Static Structural (A1) C P1 4 ds fillet 0.5 \* (p New input parameter New name New expression 6 Output Parameters 7 Static Structural (A1) Equivalent Stress 2 PJ P3 8 65.631 MPa. Maximum 9 P2 P2 Geometry Mass 1.8702E-05 tonne New output Da \* New expression parameter

|   | A       | В                | С                                   | D                     |
|---|---------|------------------|-------------------------------------|-----------------------|
| 1 | Name 💌  | P1 - ds_fillet 📮 | P3 - Equivalent Stress<br>2 Maximum | P2 - Geometry<br>Mass |
| 2 |         |                  | MPa                                 | tonne                 |
| 3 | Current | 0.125            | 1 0                                 | 📝 1.8307E-05          |
| 4 | DP 1    | 0.25             | 1                                   | 4                     |
| 5 | DP 2    | 0.375            | 4                                   | 7                     |
| 6 | DP 3    | 0.5              | 1                                   | -7                    |
| * | 1       |                  |                                     |                       |

# From the top menu "Update All Design Points" is selected.

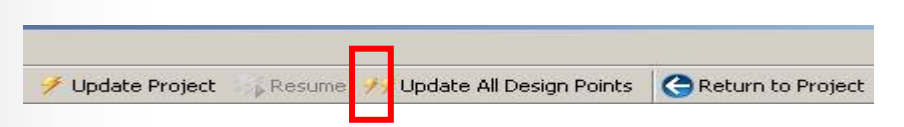

#### Example . . .

The progress of the updates is reflected in the table.

# With updates complete various charts can be created to investigate the data.

|   | A       | В                | C                     | D          |  |
|---|---------|------------------|-----------------------|------------|--|
| 1 | Name 💌  | P1 - ds_fillet 🜲 | P3 - Equivalent Str 💽 | P2 - Geome |  |
| 2 |         |                  | MPa                   | tonne      |  |
| 3 | Current | 0.125            | 67.971                | 1.8307E-05 |  |
| 4 | DP 1    | 0.25             | 72.212                | 1.8439E-05 |  |
| 5 | DP 2    | 0.375            | 4                     | 1.8585E-05 |  |
| 6 | DP 3    | 0.5              | 4                     | 7          |  |
| * |         |                  |                       |            |  |

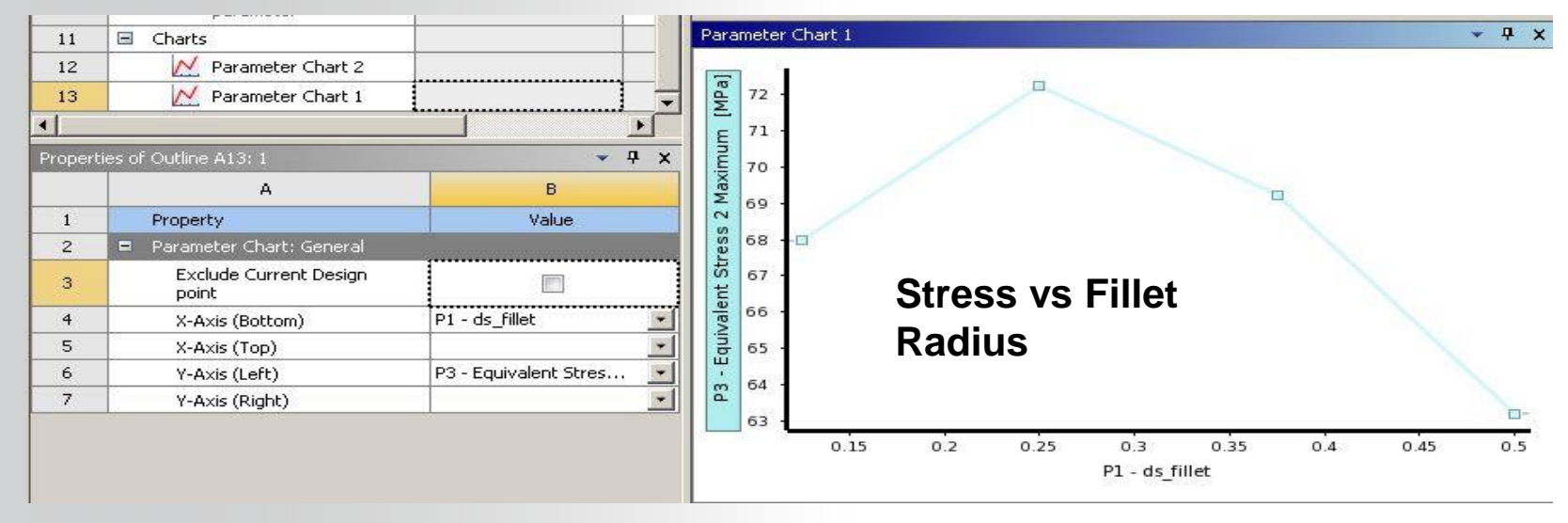

#### Additional processing in the parameter workspace:

Parameter Parallel Chart shows configuration of all parameters per DP

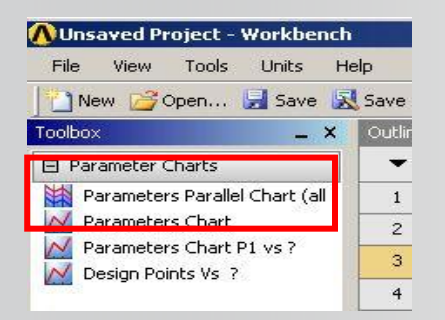

Horizontal colored lines represent design points.

Vertical (Y) lines represent parameters (P1, P2, etc.).

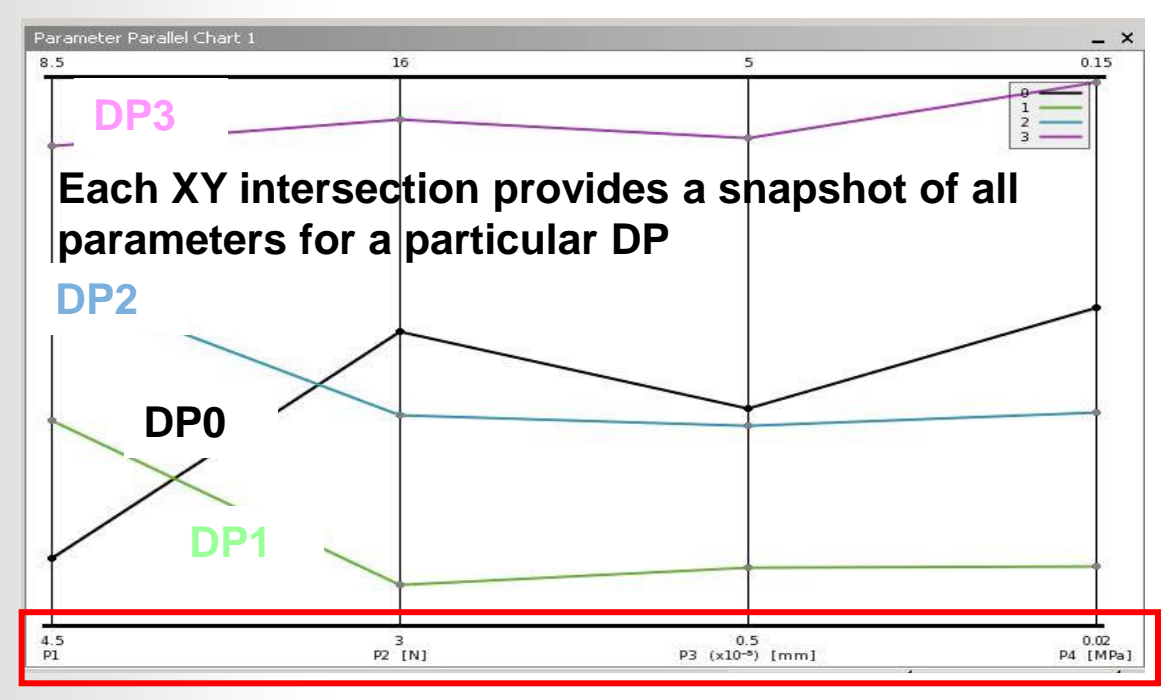

By highlighting parameters, different chart configurations can be selected.

With P1 highlighted notice the chart options are with respect to this parameter.

After selecting (double click) the desired chart to configure the display.

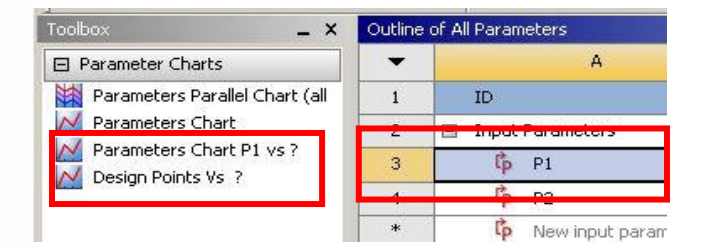

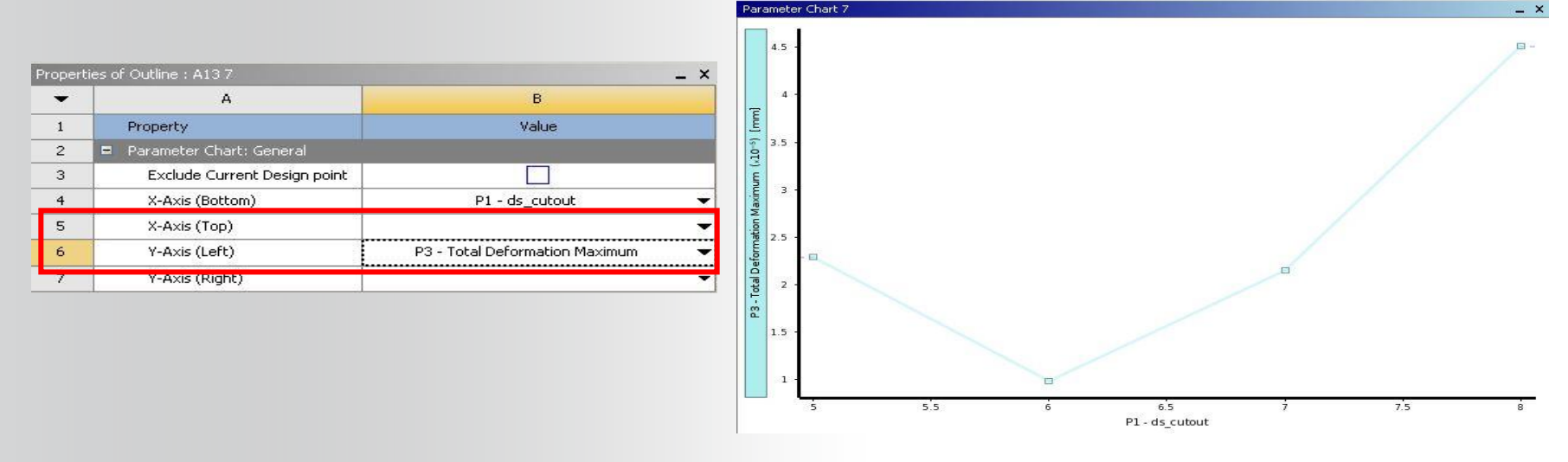

(x10<sup>-5</sup>) [tonr

ometry Mass

1.86

Edit Prope

As charts are created they are stored in the outline window and can be retrieved by highlighting them.

- Using a RMB in various areas of the chart users can "Edit Properties . . ." to control colors, styles, symbols, interpolation type, etc.
- Legend, line display, background, etc..

| ÷ • |                     |  |
|-----|---------------------|--|
| 12  | Parameter Chart 2   |  |
|     |                     |  |
| 13  | N Parameter Chart 1 |  |

|         | Properti | es of Chart : P1 - ds_fillet vs P2 - Geomet | try Mass 🔷 🔻 🗸                          |
|---------|----------|---------------------------------------------|-----------------------------------------|
| styles, |          | A                                           | В                                       |
|         | 1        | Property                                    | Value                                   |
|         | 2        | 🗢 Variable                                  |                                         |
|         | 3        | Label                                       | P1 - ds_fillet vs P2 -<br>Geometry Mass |
|         | 4        | Is Included in Legend                       |                                         |
|         | 5        | Display As                                  | Line 💽                                  |
|         | 6        | 🖶 Style                                     |                                         |
|         | 7        | Smoothed Edges                              |                                         |
|         | 8        | Line Style                                  | Solid 💌                                 |
|         | 9        | Symbol Style                                | Rectangle 💌                             |
|         | 10       | Fill Style                                  | None                                    |
|         | 11       | Line Width                                  | 3                                       |
|         | 12       | Symbol Size                                 | 7                                       |
|         | 13       | Line Colors                                 | <u>.</u>                                |
| ties    | 14       | Fill Colors                                 | ×                                       |
| Asin    | 15       | Symbol Outline Colors                       |                                         |
| 15      | 16       | Number of Color Bands                       | 0                                       |
|         | 17       | Show Linear Interpolation of<br>Lines       |                                         |

### **ANSYS** D. Updating CAD Parameters (From CAD)

#### **Update From CAD (Project Schematic):**

• After modifying the geometry in the CAD system, RMB the "Geometry" cell and "<u>Update From</u> <u>CAD</u>". This will update the Mechanical geometry to match the CAD system.

| S | A              | • | В                   |                  |   |   |
|---|----------------|---|---------------------|------------------|---|---|
| 8 | Geometry       | 1 | 🤠 Static Structural |                  |   |   |
| I | 🛛 Geometry 🗹 🧹 | 2 | 0                   | Engineering Data | ~ |   |
|   | Geometry       | 3 | I                   | Geometry         | 1 | - |
|   |                | 4 | ۲                   | Model            | 4 |   |
|   |                | 5 |                     | Setup            | ? | - |
|   |                | 6 | 1                   | Solution         | 7 |   |
|   |                | 7 | 1                   | Results          | 4 |   |

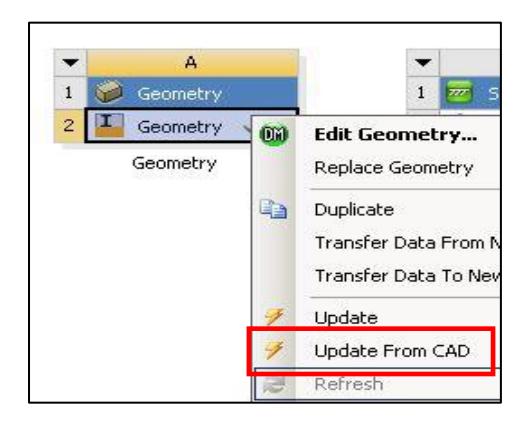

#### **ANSYS** ... Updating CAD Parameters (From WB)

- Update from Workbench:
  - Make sure CAD parameter is promoted in Mechanical.
  - Modify parameter value in WB Parameter Set.
    - Refresh: causes CAD and Mechanical geometry to match new parameter values.
    - Update: causes CAD and Mechanical geometry to update and remesh.

| Outline: No data |                            |                |                |  |  |  |
|------------------|----------------------------|----------------|----------------|--|--|--|
|                  | A                          | В              | C              |  |  |  |
| 1                | ID                         | Parameter Name | Value          |  |  |  |
| 2                | 🖃 Input Parameters         |                |                |  |  |  |
| З                | 🖃 🚾 Static Structural (B1) |                |                |  |  |  |
| 4                | ιφ P1                      | DS_Overall     | 10.25          |  |  |  |
| *                | l New input parameter      | New name       | New expression |  |  |  |
| 6                | Output Parameters          |                |                |  |  |  |

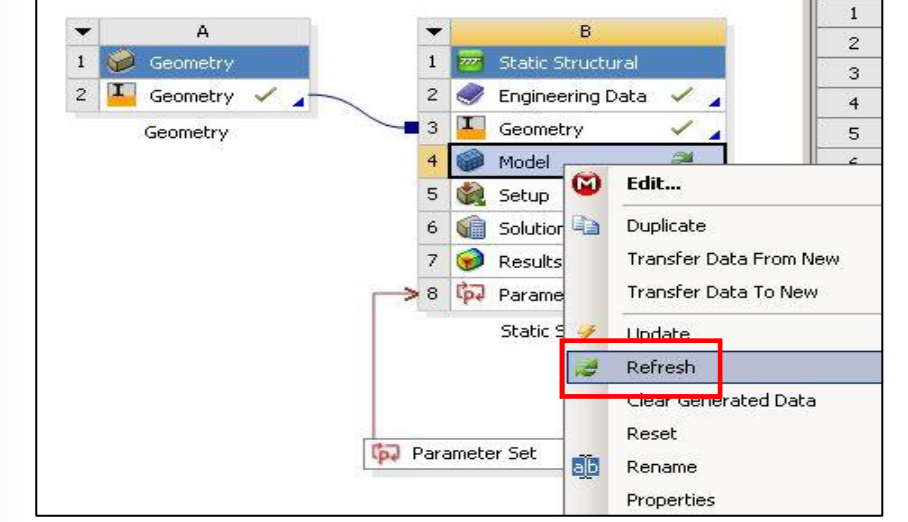

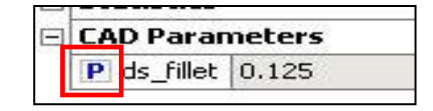

## **ANSYS** E. Workshop 12.1

- Workshop 12.1 Parameter Management
- Goal:

Use the Workbench Parameter Workspace to setup multiple scenarios to explore structural responses in the bracket shown. Material thickness will be varied in the gusset with the bracket thickness held constant then the process will be reversed.

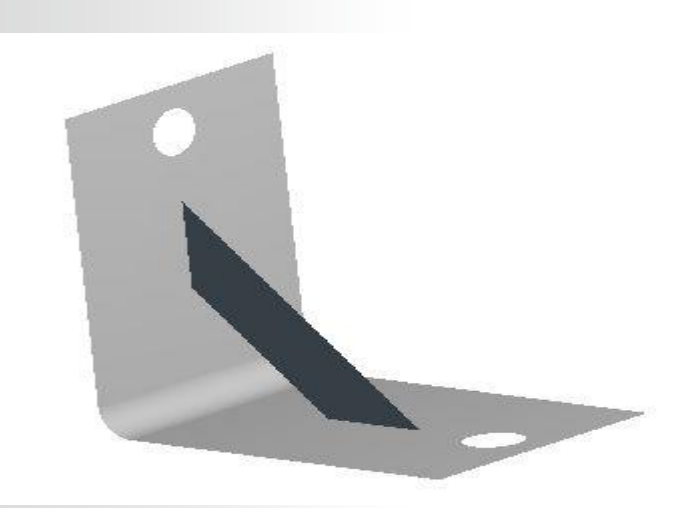